## camInstructor

## **Access Registration Form**

**Required for Access to Online Course Materials** 

## Instructions:

To register your Access Code go to www.caminstructor.com/student-registration

- 1. Type the **Redemption Code** (see below) into the Redemption Code\* space. Click Continue.
- 2. camInstructor Videos has been selected as your Institution and you can select Online Videos as your Instructor.
- 3. Fill in the required information on the Check-Out Information page. NOTE, be sure to enter an accurate email address or you will not receive your username and password.
- 4. Click on **COMPLETE PURCHASE**.
- 5. Your username and password will be emailed to the email address you listed in the Check-Out page, unless you are already registered on the camInstructor Course site in which case the online course will be added to your existing username and password.

## To download the Mastercam HLE Software and/or the CNC Simulation Software

- 1. Log into the CamInstructor course site at **www.caminstructor.com** (after you receive your username and password)
- 2. Click on Select a Category and then select your Mastercam Version or CNC Programming.
- 3. Select the course from the list.
- 4. Click on **Course Intro**.
- The link to download the Software will be under "What you need to complete this course"

Web: www.caminstructor.com

E-Mail: customer.service@caminstructor.com

Redemption Code: 2MKWU7EM

Course Title: Mastercam 2019/2020 Mill 2D and Lathe - 30 Day Access